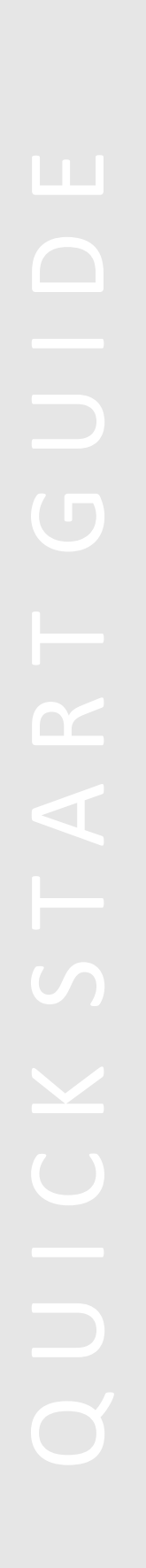

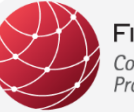

FIELDCOMM GROUP<sup>™</sup> Connecting the World of Process Automation

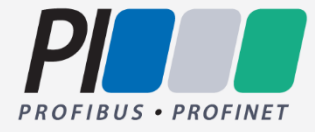

Quick Start Guide – FDI Package IDE

FCG PS10010 Edition 1.6.0.1 22 Jan 2024 RELEASED

## **Document Distribution / Maintenance Control / Document Approvals**

To obtain information concerning document distribution control, maintenance control, and document approval please contact FieldComm Group at the address shown below.

# Copyright © 2024 (2022, 2023) FieldComm Group, PROFIBUS Nutzerorganisation e. V.

FieldComm Group and PROFIBUS Nutzerorganisation e.V. are the joint publishers of this document. The information in this document is subject to change without notice and should not be construed as a commitment by the publishers. The publishers assume no responsibility for any errors that may appear in this document.

In no event shall the publishers be liable for direct, indirect, special, incidental or consequential damages of any nature or kind arising from the use of this document. This document and parts thereof must not be reproduced or copied without written per-mission from the publishers, and the contents thereof must not be imparted to a third party nor used for any unauthorized purpose.

All rights to copyrights, registered trademarks or applications, utility models and registered patents or applications reside with their respective owners.

## Trademark Information

FieldComm Group<sup>™</sup>, FOUNDATION<sup>™</sup> Fieldbus and HART-IP<sup>™</sup> are trademarks, and HART<sup>®</sup>, *Wireless*HART<sup>®</sup>, ROM<sup>®</sup> and SIF<sup>®</sup> are registered trademarks of FieldComm Group, Austin, Texas, USA

Any use of these terms hereafter in this document, or in any document referenced by this document, implies the trademark/registered trademark. All other trademarks used in this or referenced documents are trademarks of their respective companies. For more information, contact:

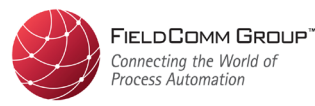

FieldComm Group 9430 Research Boulevard Suite 1-120 Austin, TX 78759, USA Phone: (512) 792-2300 Fax: (512) 792-2310 fieldcommgroup.org

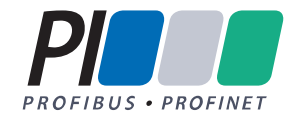

PROFIBUS Nutzerorganisation e. V. (PNO) PROFIBUS & PROFINET International (PI) Haid-und-Neu-Str. 7 76131 Karlsruhe Germany Phone: +49 721 96 58 590 Fax: +49 721 96 58 589 profibus.com profinet.com

# **Intellectual Property Rights**

The FieldComm Group (the Group) does not knowingly use or incorporate any information or data into the HART, FOUNDATION Fieldbus and FDI protocol standards, which the Group does not own or have lawful rights to use. Should the Group receive any notification regarding the existence of any conflicting private IPR, the Group will review the disclosure and either (A) determine there is no conflict; (B) resolve the conflict with the IPR owner; or (C) modify the standard to remove the conflicting requirement. In no case does the Group encourage implementers to infringe on any individual's or organization's IPR.

| Version | Date              | Change Note / History / Reason                                                                                                    |
|---------|-------------------|----------------------------------------------------------------------------------------------------|
| 1.0.0   | 01 November 2014  | First public Release (for FCG TK10009 release 1.0)                                                                                                    |
| 1.1.0   | 07 September 2015 | Updates for FieldComm Group Design                                                                                                    |
| 1.2.0   | 07 August 2016    | Separate Installation of Standard libraries removed.                                                                                                    |
| 1.3.0   | 20 December 2016  | Updated for FDI Package IDE (FCG TK10009) release 1.2                                                                                                    |
| 1.4.0   | 06 March 2018     | Common template. FDI Bugzilla #2391 updates for release 1.3 of FDI Package IDE.                                                                                                    |
| 1.4.1   | 18 May 2018       | Updated installation instructions for Java SE Development Kit in 1.2<br>Updated instructions for configuration of communication settings in 1.6<br>Corrected 2.1 and 2.2 instructions for starting Eclipse and setting the Perspective.<br>Final version for release 1.3 of FDI Package IDE.                                              |
| 1.4.2   | 19 August 2019    | Document Template updated to new combined FCG and PI template<br>Added 2.3 to describe setting the default editor for *.DDL files<br>Clarified name of ant script XML to drag to ant window – now multiple XML files in a project.<br>Removed instructions to edit the existing example package. Users need to read the user guide first. |
| 1.5.1.1 | 10 November 2022  | Updated version information.<br>Added link to support portal videos.<br>Added note for UTF-8 character encoding.                                                                                                    |
| 1.6.0   | 27 October 2023   | Updated version information.                                                                                                    |
| 1.6.0.1 | 22 January 2024   | Updated version information.                                                                                                    |

## **Revision Log**

#### TABLE OF CONTENTS

| INTR | RODUCTION                                             | 5 |
|------|-------------------------------------------------------|---|
| 1    | Installation                                          | 5 |
| 2    | Build, Load, and Deploy your first FDI Device Package | 6 |

#### INTRODUCTION

This document provides a brief description of steps to use the FDI Package IDE (FCG TK10009). For detailed information, please review the FDI Package IDE User Guide (FCG PS10007) and check the <u>support portal</u> for how-to videos.

#### 1 Installation

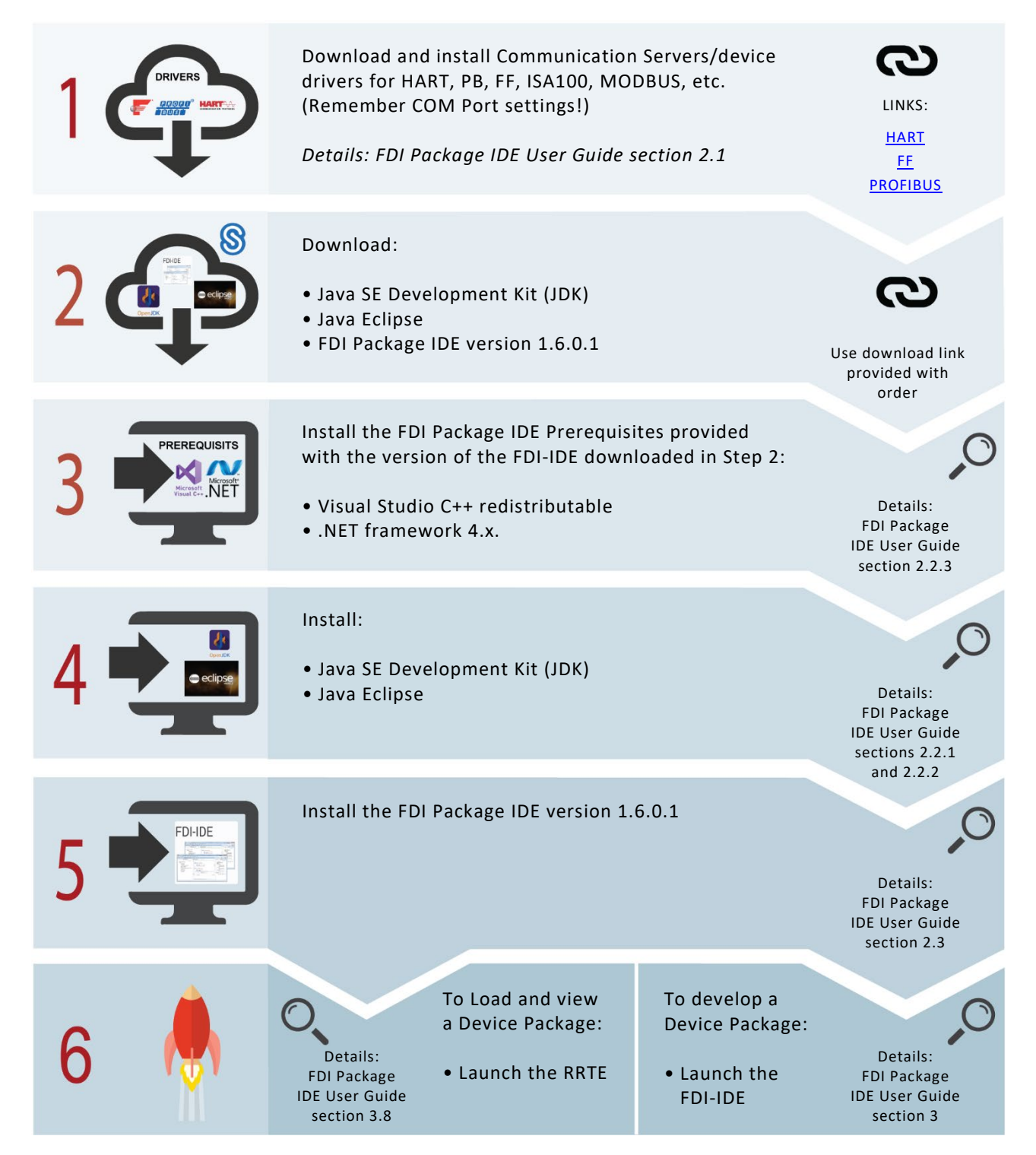

#### 2 Build, Load, and Deploy an FDI Device Package

The Reference Run-Time Environment renders the FDI Device Package contents and will use a communication server to communicate with an actual device to gather live data.

| 1 | Start FDI Package IDE. This will launch Eclipse and will take several minutes the first time it |
|---|-------------------------------------------------------------------------------------------------|
|   | is launched. On the select workspace screen, select "OK". Close the welcome screen to get       |
|   | to the regular IDE User Interface.                                                              |
| 2 | Choose 'Window'->'Perspective' ->'Open Perspective'->'Other' and select 'FDI' and click         |
|   | the "Open" button.                                                                              |
| 3 | Choose 'Window'->'Preferences' ->'General'->'Editors' ->'File Associations' and select          |
|   | '*.ddl'. In the "Associated editors" window, click on "EDDL Editor" and then click the          |
|   | "Default" button. Now click the "OK" button.                                                    |
|   |                                                                                                 |
|   | NOTE: for multilanguage support, please check the character encoding is UTF-8 in the            |
|   | settings of the FDI Package IDE.                                                                |
|   | To open an Example Package:                                                                     |
| 5 | 'File'->'New'->'Existing Project'. To find the existing project, click "browse" to find the     |
|   | project directory. Go to                                                                        |
|   | C:\Users\YOUR_LOGON_NAME\Documents\FDI\IDE\Examples\then open the protocol you                  |
|   | wish to test.                                                                                   |
| 6 | Select the fdi.project file inside the protocol folder and click "open".                        |
|   | Select "Finish" to import the sample project.                                                   |
| 7 | Tokenize, Package and Load the Package in the FDI Reference Run-Time Environment:               |
|   |                                                                                                 |
|   | Drag the Ant-Script XML file (Tokenize.FDI.xml) from Project Navigator and drop it into the     |
|   | 'Ant'-Area at the right bottom corner of the Eclipse window. Expand the ant script and          |
|   | double-click 'Import Package and Load to Reference Run-Time Environment' (Close FDI             |
|   | Reference Run-Time Environment before starting this item again).                                |
| 8 | Now you should see your first FDI Device Package in the Reference Run-Time Environment.         |
| 9 | For details on how to create a new FDI Package Project from your own sources, please read       |
|   | through the FDI Package IDE User Guide, then follow the step-by-step instructions in section    |
|   | 3 of the user guide.                                                                            |